## PERSONALIZAR FORMAS Y PLANTILLAS

**VISIO 2007** 

Manual de Referencia para usuarios

Salomón Ccance CCANCE WEBSITE

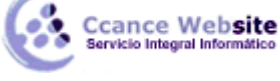

## F

## PERSONALIZAR FORMAS Y PLANTILLAS

## PERSONALIZAR FORMA

Puede crear sus propias formas personalizadas y agregarlas a una galería de símbolos editable. La galería de símbolos **Favoritos** y la galería personalizada que crea son editables. Las galerías de símbolos proporcionadas con las plantillas de Visio no lo son.

**Nota** Las formas de las galerías de dibujo de Visio se denominan a menudo formas de patrón. Cuando se arrastra una forma de patrón hasta una página de dibujo, se crea una copia (o "instancia") del patrón. El patrón en sí permanece en la galería de símbolos para que se pueda utilizar repetidas veces con el fin de crear nuevas copias de él en las páginas de dibujo.

- 1. Abra una nueva galería de símbolos, la galería de símbolos **Favoritos** o una galería de símbolos personalizada que haya creado.
  - Para abrir una nueva galería de símbolos, en el menú Archivo, elija Formas y, a continuación, haga clic en Nueva galería de símbolos.

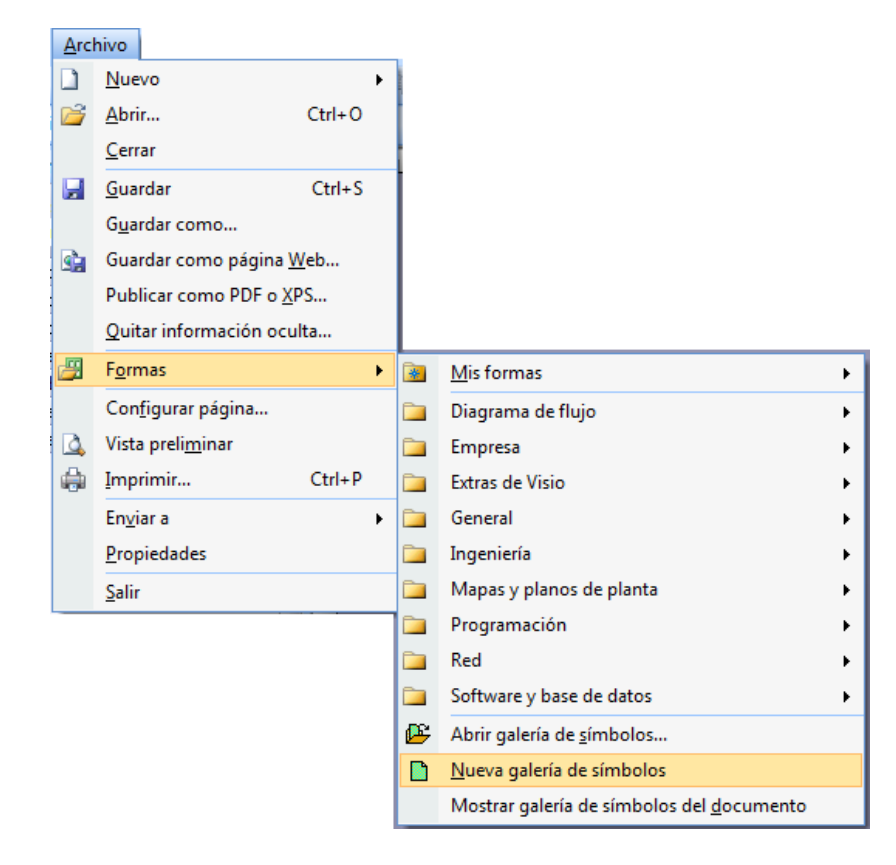

- Para abrir una galería de símbolos personalizada, en el menú Archivo, seleccione Formas y Mis formas y, a continuación, haga clic en el nombre de la galería de símbolos.
- 2. Si la galería de símbolos no se puede modificar, haga clic con el botón secundario en la barra de título de la galería de símbolos y haga clic en **Modificar galería de símbolos**.

El icono de la barra de título de la galería de símbolos cambia de (que indica que la galería de símbolos es de sólo lectura) a (que indica que la galería de símbolos se puede modificar).

3. Haga clic con el botón secundario en la ventana de la galería de símbolos y, después, haga clic

2

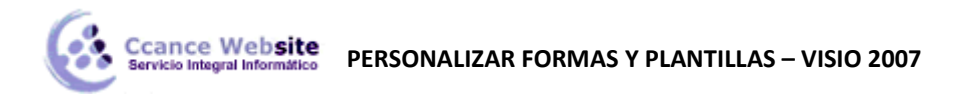

en Nuevo patrón.

4. En el cuadro de diálogo **Nuevo patrón**, especifique las características de la forma.

| Nuevo patrón                                                 | ×                                        |
|--------------------------------------------------------------|------------------------------------------|
| Propiedades                                                  |                                          |
| Nombre:                                                      |                                          |
| Petición de datos:                                           |                                          |
| Tamaño del icono:                                            | Normal (32 x 32)                         |
| Alinear el nombre de                                         | l patrón: 🔘 Izquierda 🔘 Centro 🔘 Derecha |
| Buscar                                                       |                                          |
| Palabras clave;                                              |                                          |
| Comportamiento                                               |                                          |
| Coincidir con el nombre del patrón al colocar                |                                          |
| Generar un icono automáticamente desde los datos de la forma |                                          |
| 2                                                            | Aceptar Cancelar                         |

5. Haga clic en Aceptar.

Aparecerá un icono de forma en blanco en la galería de símbolos.

- 6. Haga clic con el botón secundario en la nueva forma y después elija Modificar patrón y Modificar forma de patrón.
- 7. Cree la forma personalizada.

Lo hará de la misma manera que crea una forma personalizada en una página de dibujo normal, utilizando formas de diferentes galerías de símbolos, dibujando la forma con las herramientas de dibujo o pegando un objeto desde otra aplicación.

- 8. Cierre la ventana de dibujo de la forma personalizada. Cuando se le pregunte si desea actualizar la forma personalizada, haga clic en **Sí**.
- 9. Para guardar los cambios, haga clic con el botón secundario en la barra de título de la galería de símbolos y, a continuación, haga clic en **Guardar**.

**Nota** Las formas de patrón de Visio suministradas por Microsoft Corporation están protegidas por las leyes de derechos de autor. Puede copiarlas, reorganizarlas y modificarlas para su propio uso, así como distribuir los dibujos que las contengan. No puede vender ni distribuir las formas de patrón de Visio, ya sean originales o modificadas.